Pengesahan Pengeluaran Barang / Stok – Pegawai Stor

Politeknik Sultan Idris Shah (PSIS)

## MANUAL PENGESAHAN PENGELUARAN BARANG / STOK - PEGAWAI STOR

### Langkah 1

- Proses permohonan dengan menggunakan sistem SPA (menggunakan Internet Explorer dengan melayari website PSIS)
- Klik senarai agensi dengan memilih Politeknik Sultan Idris Shah

|                                | <mark>Sistem</mark> Pem<br>Kerajaan Mala | antauan Peng<br><sub>Iysia</sub> | Kata Nama Kata Lak<br>Jurusan Aset    | LOG MASUK                                       |
|--------------------------------|------------------------------------------|----------------------------------|---------------------------------------|-------------------------------------------------|
| UTAMA                          | SISTEM                                   | PENERBITAN                       | BANTUAN                               | MUAT TURUN                                      |
|                                | Kementerian Pengaji                      | an Tinggi                        | KEMENTERIAN<br>PENDIDIKAN<br>MALAYSIA | Laporan<br>Eksekutif<br>Pengurusan Aset<br>Alih |
| Senarai Agensi<br>AGENSI INDUK | _                                        | _                                |                                       | Pengurusan Stor                                 |
| <b>екр</b> т                   | Kementerian Pengajian Ting               | gi                               |                                       | KNOWLEDGEBASE                                   |
| SILA PILIH AGENSI DIBAWA       | H:                                       |                                  |                                       | SPPA Ticketing<br>System (STS)                  |
| <b>ек</b> рт                   | Jabatan Pengajian Tinggi                 |                                  |                                       | e-Learning SPA                                  |
| KOLEJ KOMUNITI<br>TAWAU        | Kolej Komuniti Tawau                     |                                  |                                       |                                                 |
|                                | Politeknik Metro Kuala Lum               | bur                              |                                       |                                                 |
|                                | Politeknik Sultan Idris Shah             | ← 2                              |                                       |                                                 |
|                                | Politeknik Nilai                         |                                  |                                       |                                                 |
|                                | Politeknik Metro Johor Bahr              | u                                |                                       |                                                 |

Pengesahan Pengeluaran Barang / Stok – Pegawai Stor

Politeknik Sultan Idris Shah (PSIS)

## Langkah 2

Pegawai Stor memasukkan Kata Nama
 dan Kata Laluan
 untuk mengesahkan pengeluaran barang

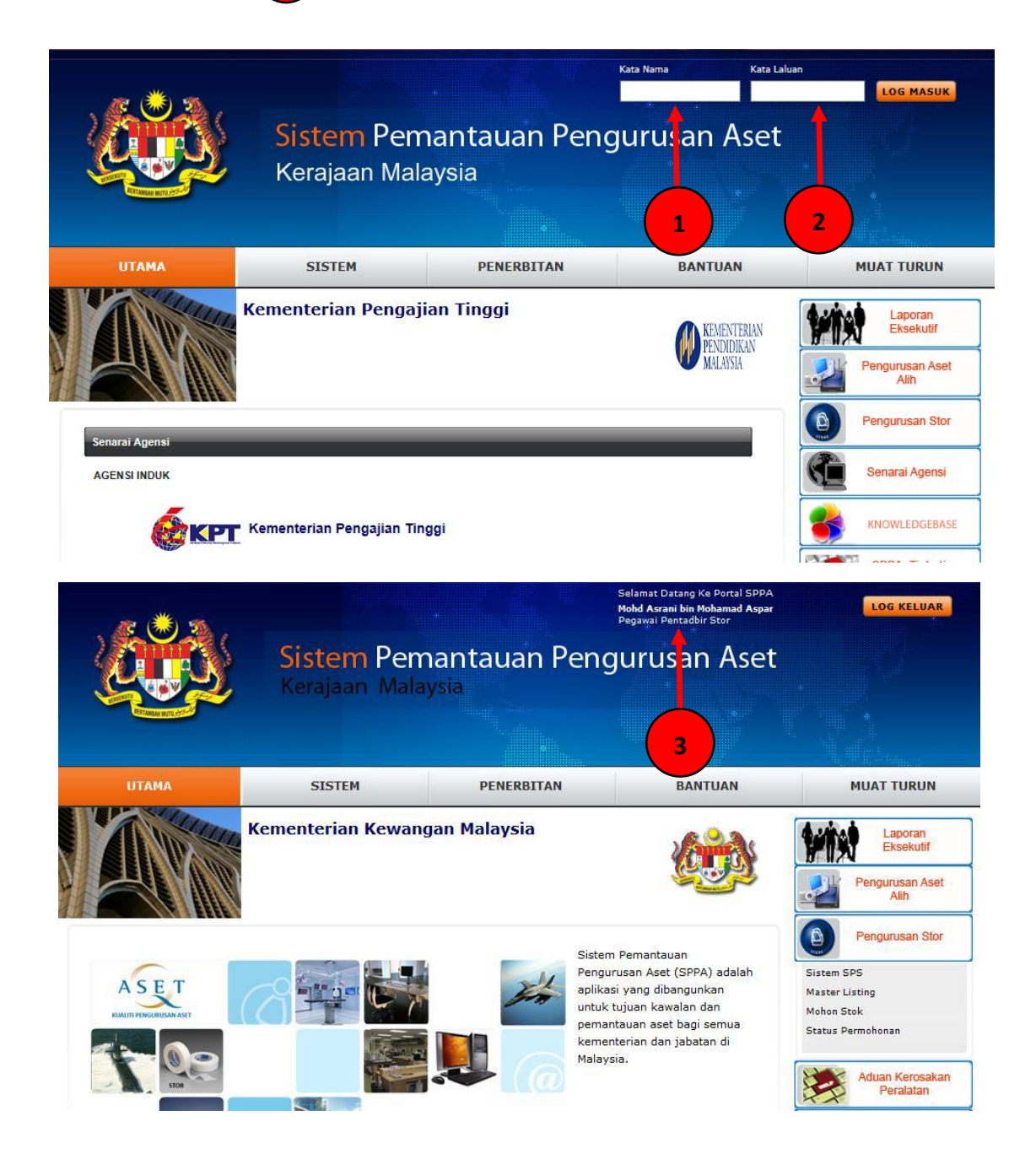

#### Lampiran 9 A

Pengesahan Pengeluaran Barang / Stok – Pegawai Stor

Politeknik Sultan Idris Shah (PSIS)

## Langkah 3

✓ Klik di bahagian 'Pengurusan Stor' 1 dan memilih 'Sistem SPS'

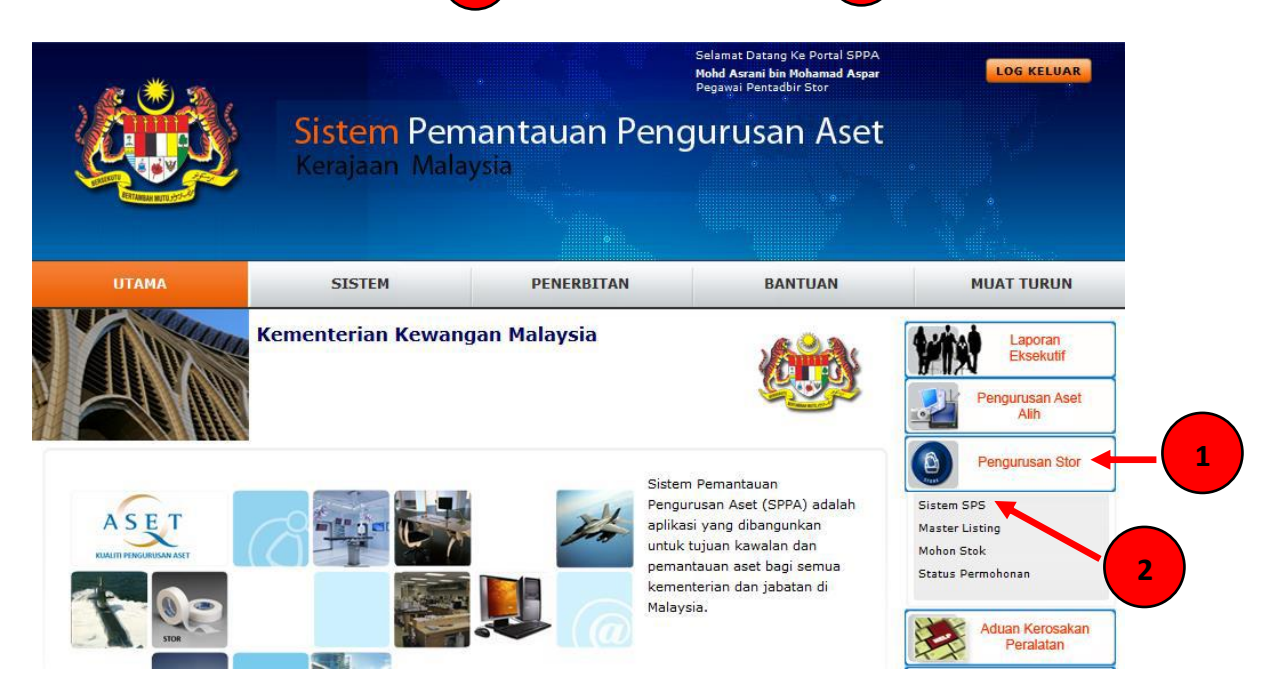

#### Langkah 4

Klik di bahagian 'Penyimpanan'
 dengan memilih 'Pengesahan Pengeluaran'
 dengan memilih KEW.PS-11

|          | SPA SPS                                   | Stor          | Stor Utama : SU-PSIS - STOR U      | JTAMA PSIS 💙                     |                 |                              |                       |               |              |
|----------|-------------------------------------------|---------------|------------------------------------|----------------------------------|-----------------|------------------------------|-----------------------|---------------|--------------|
|          | Pentadbir SPS                             | Carian Stol   | k                                  | CARI RESET                       |                 |                              |                       |               |              |
|          | Urusetia Kelulusan                        | Status : Belu | um Diproses Pengeluaran 🗸 Jenis Pr | Permohonen : KEW.PS-11           | - 3             |                              |                       |               |              |
|          | Penerimaan                                | 11 ( ) 1      | Halaman 1 🗸                        |                                  |                 |                              |                       |               | Jumlah Reko  |
|          | Bekalan & Kawalan                         | Bil           | No. Rujukan                        | Kepada                           | Tarikh<br>Mohon | Tarikh<br>diperlukan Catatan | Tarikh<br>pengambilan | Diterima oleh | Senarai Stok |
| 1        | Penyimpanan                               | 1             | SU-PSIS/KEW.PS11/17/36             | JEGATHISWARY A/P MURUKAN         | 19/05/2017      | 19/05/2017                   |                       |               | 1            |
|          | Senarai Lokasi Stok     Proses Simoanan   | 2             | SU-PSIS/KEW/PS11/17/34             | MUHAMMAD ZUL ZHARIF BIN MAT NAWI | 12/05/2017      | 12/05/2017                   |                       |               | /            |
| <u> </u> | ) Proses Pengeluaran                      | 3             | SU-PSIS/KEW.PS11/17/35             | MOHAMAD AMIRUL BIN SHAMSUDDIN    | 12/05/2017      | 12/05/2017                   |                       |               | /            |
|          | Roo Lokasi Penyimpanan     Pengiraan Stok | 4             | SU-PSIS/KEW/PS11/17/32             | JOSEPH SELVAM A/L. NEELAGANDAN   | 08/05/2017      | 08/05/2017 Permohonan a      | lat tulis pejabat.    |               | /            |
| 2        | ) Ambil Alih Stor<br>Pemesanan Stok       | 5             | SU-PSISIKEW.PS11/17/33             | NASRUL BIN MISKON                | 08/05/2017      | 08/05/2017                   |                       |               | /            |
|          | Pembungkusan & Hantar                     | KEW.PS        | S-11 🥜 Kemaskini Tarikh Pengamb    | bilan 😮 Batalkan Pengeluaran     |                 |                              |                       |               |              |
|          | Pemulangan Semula                         |               |                                    |                                  |                 |                              |                       |               |              |
|          |                                           |               |                                    |                                  |                 |                              |                       |               |              |

Pengesahan Pengeluaran Barang / Stok – Pegawai Stor

Politeknik Sultan Idris Shah (PSIS)

3

# Langkah 5

- ✓ Tandakan √ di bahagian petak sebelah kanan (1) (CHECKBOX)
- ✓ Klik nama 'Pegawai Pengambilan Stok' 🔁 dan catat di ruangan catatan

4

✓ Klik 'SAH PENGELUARAN STOK'

| DI             | Perihal Barang                |                    |                |                |   | Catatan | Kuantiti | Catatan | _ |
|----------------|-------------------------------|--------------------|----------------|----------------|---|---------|----------|---------|---|
| 1              | 101-001-017-0<br>ALAT TULIS F | )1<br>Ejabat : Pen | - PEN MATA BUL | AT DAKWAT HITA | M |         | 2        | 0       | - |
|                |                               |                    |                |                |   |         |          |         |   |
| Deas           | wai Dangambilar               | Stok :             |                |                |   |         |          |         |   |
| reya           | warrenganibilar               | SION .             |                |                |   |         |          |         |   |
| Nama           | 1                             |                    |                |                | 2 |         |          |         |   |
|                |                               |                    |                |                |   |         |          |         |   |
| Jawa           | atan                          |                    |                |                |   |         |          |         |   |
| Jawa<br>Tariki | atan<br>h Pengambilan         | 13/11/2013         | 31             |                |   |         |          |         |   |

# Langkah 6

✓ KEW.PS-11 akan terpapar dan cetak borang tersebut

|   | Cetak Borang KEW.PS-11 ? |
|---|--------------------------|
| 1 | OK Cancel                |

#### Lampiran 9 A

Pengesahan Pengeluaran Barang / Stok – Pegawai Stor

Politeknik Sultan Idris Shah (PSIS)

## Langkah 7

- ✓ Pengeluaran stok berjaya
- ✓ Tandatangan yang berikut diperlukan dalam KEW.PS-11:

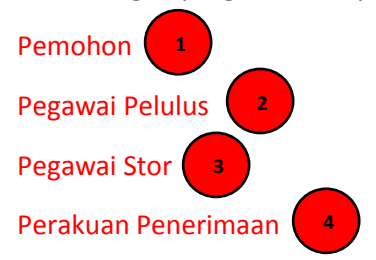

KEW.P 8-11

No. Permohoren : SU-EKPIKE/K PS11/13/23

Tarikh Cetak : 12/11/2013

BORANG PERMOHONAN STOK (Tatacara Pengurusan Stor 143) (Untuk kegunaan di Stor Unit-diisi dalam 2 salinan)

|      | Permohona                   | Pegawal             | i Pelulus |                        |                             |         |
|------|-----------------------------|---------------------|-----------|------------------------|-----------------------------|---------|
| BII. | Perihal Stok                | Kuantiti<br>Dipesan | Catatan   | Kuantiti<br>Diluluskan | Baki<br>Kuantiti<br>Dipesan | Catatan |
| 1    | PEN MATA BULAT DAKWAT HITAM | 2                   |           | 2                      |                             |         |
|      |                             |                     |           |                        |                             |         |
|      |                             |                     |           |                        |                             |         |
|      |                             |                     |           |                        |                             |         |
|      |                             |                     |           |                        |                             |         |
|      |                             |                     |           |                        |                             |         |
|      |                             |                     |           |                        |                             |         |
|      |                             |                     |           |                        |                             |         |
|      |                             |                     |           |                        |                             |         |
|      |                             |                     |           |                        |                             |         |

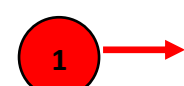

 
 (Tandatangan Pemohon)
 (Tandatangan Pegawal Pelulus)
 (Tandatangan Pegawal Pelulus)
 2

 Nama: Muhamad Sohimi bin Harun Jawatan: Pegawal Pelulus / Pengesah
 2

 Tarikh: 13/11/2013
 Catatan: diluluskan. Tarikh: 13/11/2013
 2

 \*#kseterg wig betwiset
 Catatan: diluluskan. Tarikh: 13/11/2013
 2

 \*#kseterg wig betwiset
 Perakuan Penerimaan: Disahkan bahawa stok yang diluluskan telah diterima.
 2

 (Tandatangan Pegawal Stor)
 (Tandatangan Pegawal Stor)
 0

 Nama: Mohd Asrani bin Mohamad Aspar Jawatan: Pegawal Pentadbir Stor Catatan: Tarikh: 13/11/2013
 (Tandatangan Pemohon)

 Nama: Mohd Asrani bin Mohamad Aspar Jawatan: Pegawal Pentadbir Stor Catatan: Tarikh: 13/11/2013
 4

Kelulusan:

Permohonan diluluskan / tidak diluluskan